# iController

SETUP GUIDE

Incassoservicedesk (it@trivion.be) TRIVION | EIKENDREEF 4, 2350 VOSSELAAR

| Change Log |                 |  |  |  |  |  |  |
|------------|-----------------|--|--|--|--|--|--|
| 2025-03-19 | Initial version |  |  |  |  |  |  |
|            |                 |  |  |  |  |  |  |
|            |                 |  |  |  |  |  |  |
|            |                 |  |  |  |  |  |  |
|            |                 |  |  |  |  |  |  |
|            |                 |  |  |  |  |  |  |
|            |                 |  |  |  |  |  |  |
|            |                 |  |  |  |  |  |  |
|            |                 |  |  |  |  |  |  |
|            |                 |  |  |  |  |  |  |
|            |                 |  |  |  |  |  |  |
|            |                 |  |  |  |  |  |  |
|            |                 |  |  |  |  |  |  |
|            |                 |  |  |  |  |  |  |
|            |                 |  |  |  |  |  |  |
|            |                 |  |  |  |  |  |  |
|            |                 |  |  |  |  |  |  |
|            |                 |  |  |  |  |  |  |
|            |                 |  |  |  |  |  |  |
|            |                 |  |  |  |  |  |  |
|            |                 |  |  |  |  |  |  |
|            |                 |  |  |  |  |  |  |
|            |                 |  |  |  |  |  |  |
|            |                 |  |  |  |  |  |  |
|            |                 |  |  |  |  |  |  |
|            |                 |  |  |  |  |  |  |

#### 

| 4. | KLANTEN EXPORTS - DOCUMENTEN | 6 |
|----|------------------------------|---|
| 5. | KLANTEN EXPORTS – DETAILS    | 7 |

### 1. Inleiding

Fijn te vernemen dat jullie met ons willen samenwerken.

Om een integratie met iController op te zetten, moeten er een aantal zaken aangemaakt worden bij jullie in iController.

Hieronder kunt u de verschillende stappen vinden.

Indien er nog bijkomende vragen zijn, kan je deze altijd sturen naar <u>it@trivion.be</u>.

#### 2. API-Token

Via beheer API tokens kunt u een nieuw token aanmaken voor Trivion.

Hier geef je Trivion lees rechten om onderstaande rapporten en exports te doen. Meestal geef je rechten aan alle bedrijven. U kunt ook kiezen om per bedrijf een token aan te maken.

Deze token(s) samen met de algemene iController url mag u doorgeven via onze beveiligd portal https://ims.trivion.be/api/secure-data.

Daarnaast mag je ook je Trivion klantennummer meegeven, dat versnelt de opzet.

|                                    |                | _6        | a          |           |
|------------------------------------|----------------|-----------|------------|-----------|
|                                    |                | E         | Controller |           |
| iController                        | II Boordtabel  | Rapporten | Werkblad   | 🚜 Klanten |
| Algemene instellingen              | Beheer API tok | ens       |            |           |
| Bedrijfsgegevens                   | Voeg nieuw t   | oken toe  |            |           |
| Gebruikers                         | NAAM           |           |            |           |
| Templates                          | Trivion        |           |            |           |
| Aanmaningen templates              |                |           |            |           |
| Afbetalingsplan templates          |                |           |            |           |
| Rekeningoverzicht templates        |                |           |            |           |
| Algemene templates                 |                |           |            |           |
| Werkblad                           |                |           |            |           |
| Codes: betwistingscodes            |                |           |            |           |
| Codes: notitiecodes                |                |           |            |           |
| Codes: uitbestedingscodes          |                |           |            |           |
| Codes: status codes                |                |           |            |           |
| Portefeuilles                      |                |           |            |           |
| Procedures                         |                |           |            |           |
| Afbetalingsplan procedures         |                |           |            |           |
| Vertegenwoordigers                 |                |           |            |           |
| Platformspecifieke<br>instellingen |                |           |            |           |
| Configuratie                       |                |           |            |           |
| documentenarchief pagina           |                |           |            |           |
| Exports/API                        |                |           |            |           |
| API tokens                         |                |           |            |           |
| Klanten exports                    |                |           |            |           |

#### 3. Dynamisch rapport

Vervolgens maak je een nieuw dynamisch rapport aan 'Ter uitbesteding'. Dit rapport maak je per bedrijf.

Volgende geselecteerde kolommen mag je toevoegen.

SUBBEDRIJF NAAM, DEBITEUR CREATIEDATUM, DEBITEUR REFERENTIE, DEBITEUR NAAM, DEBITEUR ADRES, DEBITEUR ADRES, DEBITEUR POSTCODE, DEBITEUR PLAATS, DEBITEUR LANDCODE, DEBITEUR BTW NUMMER, DEBITEUR TELEFOONNUMMER, MOBIEL NUMMER, DEBITEUR E-MAIL, DOCUMENT STATUS, DEBTOR ID of ACCOUNT ID -> Deze kan soms enkel door iController zelf toegevoegd worden.

In sommige omgevingen kan ook DEBITEUR vervangen worden door KLANT.

Bij geavanceerde filters stel je volgende zaken in.

DOCUMENT STATUS = 'teruitbesteding'

SUBBEDRIJF NAAM bevat firmanaam iContr 🖪 Boordtabel 🚯 Rapporten 📋 Werkblad 🕮 Klanten 🥔Berichten iController 🗘 Dynamische rapporten 🔹 Rapporten 🔸 Rapporten 🔸 Croëer uw dynamisch rapport 🔸 Basis: Activ Basis: Actieve documenten Mijn dashboard Rapporten bibliotheek NAAM Dashboard configuratie Ter uitbesteding/outsourcing Trivion (Dienstenbedrijf Easylife) Taak configuratie Rapport opslaan Bekijk een voorbeeld Standaardrapporten Basisrapporten RAPPORT KOLOMMEN SELECTEREN Gegevens categorie: v Documenten BESCHIKBARE KOLOMMEN Versleep de kolommen die u aan uw rapport wenst toe te voegen. GESELECTEERDE KOLOMMEN om uit het kader om de kolom te ve DOCUMENT TYPE (DEBET OF CREDIT) SUBBEDRIJF NAAM DOCUMENT NUMMER DEBITEUR CREATIEDATUM DOCUMENT ORDER NUMMER DEBITEUR REFERENTIE DOCUMENT TYPE DEBITEUR NAAM DOCUMENT VALUTA DATUM DEBITEUR ADRES DOCUMENT VERVALDATUM DEBITEUR POSTCODE DOCUMENT BETAALDATUM DEBITEUR PLAATS DOCUMENT LAATSTE WIJZIGINGSDATUM STATUS DEBITEUR LANDCODE DOCUMENT BEDRAG SALDO DEBITEUR BTW NUMMER DOCUMENT ORIGINEEL BEDRAG DEBITEUR TELEFOONNUMMER GEAVANCEERDE FILTERS FILTERS EN ~ + -DOCUMENT STATUS ( - teruitbesteding ~ bevat { -SUBBEDRIJF NAAM

#### 4. Klanten exports - Documenten

Nu ga je via "Klanten exports" een export voorzien voor de documenten. Ook hier maak je een export per bedrijf.

Je selecteert 'Actieve documenten', het juiste bedrijf en als export type 'CSV'.

| 🌣 Algemene instellingen            | Wijzig configuratie voor klanten export |                |       |                                    |   |                 |          |        |
|------------------------------------|-----------------------------------------|----------------|-------|------------------------------------|---|-----------------|----------|--------|
| Bedrijfsgegevens<br>Gebruikers     | Klantengegevens                         | s Actieve G    |       | Gearchiveerde                      |   | Contactpersonen | Notities | Emails |
| Templates                          |                                         | documenten     | docum | ocumenten documenten-<br>overzicht |   |                 |          |        |
| Aanmaningen templates              |                                         |                |       |                                    |   |                 |          |        |
| Afbetalingsplan templates          | 4                                       |                |       |                                    |   |                 |          |        |
| Rekeningoverzicht templates        | 1                                       |                |       |                                    |   |                 |          |        |
| Algemene templates                 | Verzonden<br>documenten                 | Kopie facturen |       |                                    |   |                 |          |        |
| Werkblad                           |                                         |                |       |                                    |   |                 |          |        |
| Codes: betwistingscodes            | Naam                                    |                | Tr    | vion                               |   |                 |          |        |
| Codes: notitiecodes                | Bedrijf                                 |                |       |                                    |   | ~               |          |        |
| Codes: uitbestedingscodes          | ingscodes                               |                |       |                                    |   |                 |          |        |
| Codes: status codes                | Export type                             | CS             | v     |                                    | · |                 |          |        |
| Portefeuilles                      | Verstuur per mail                       |                |       |                                    |   |                 |          |        |
| Procedures                         | Bewaar configura                        | tie            |       |                                    |   |                 |          |        |
| Afbetalingsplan procedures         |                                         |                |       |                                    |   |                 |          |        |
| Vertegenwoordigers                 |                                         |                |       |                                    |   |                 |          |        |
| Platformspecifieke<br>instellingen |                                         |                |       |                                    |   |                 |          |        |
| Configuratie                       |                                         |                |       |                                    |   |                 |          |        |
| documentenarchief pagina           |                                         |                |       |                                    |   |                 |          |        |
| Exports/API                        |                                         |                |       |                                    |   |                 |          |        |
| API tokens                         |                                         |                |       |                                    |   |                 |          |        |
| Klanten exports                    |                                         |                |       |                                    |   |                 |          |        |
|                                    |                                         |                |       |                                    |   |                 |          |        |

## 5. Klanten exports – Details

Als laatste voorzie je ook een export van de details en per bedrijf.

Hierin steek je naast de 'klantengegevens' ook de 'contactpersonen', 'notities', 'emails', 'verzonden documenten' en 'kopie facturen'.

Net als de vorige export selecteer je het juiste bedrijf en export soort 'CSV'.

| 🌣 Algemene instellingen            | n 🔇 Wijzig configuratie voor klanten export |                |         |                          |                 |         |          |  |
|------------------------------------|---------------------------------------------|----------------|---------|--------------------------|-----------------|---------|----------|--|
| Bedrijfsgegevens                   | <b>.</b>                                    |                |         |                          |                 |         |          |  |
| Gebruikers                         | Klantengegevens                             | Actieve Ger    | Gearchi | Gearchiveerde Uitgebreid | Contactpersonen | Notitie | s Emails |  |
| Templates                          |                                             | documenten     | docum   | enten                    | documenten-     |         |          |  |
| Aanmaningen templates              |                                             |                |         |                          |                 |         |          |  |
| Afbetalingsplan templates          |                                             | _              |         |                          |                 |         |          |  |
| Rekeningoverzicht templates        | 1                                           |                |         |                          |                 |         |          |  |
| Algemene templates                 | Verzonden                                   | Kopie facturen |         |                          |                 |         |          |  |
| Werkblad                           |                                             |                |         |                          |                 |         |          |  |
| Codes: betwistingscodes            | Naam                                        |                | Тг      | ivion                    |                 |         |          |  |
| Codes: notitiecodes                | De della                                    |                |         |                          |                 |         |          |  |
| Codes: uitbestedingscodes          | Bedrijf<br>Export type<br>Verstuur per mail |                |         | CSV ~                    |                 |         |          |  |
| Codes: status codes                |                                             |                |         |                          |                 |         |          |  |
| Portefeuilles                      |                                             |                |         |                          |                 |         |          |  |
| Procedures                         | Bewaar configurat                           | tie            |         |                          |                 |         |          |  |
| Afbetalingsplan procedures         |                                             | -              |         |                          |                 |         |          |  |
| Vertegenwoordigers                 |                                             |                |         |                          |                 |         |          |  |
| Platformspecifieke<br>instellingen |                                             |                |         |                          |                 |         |          |  |
| Configuratie                       |                                             |                |         |                          |                 |         |          |  |
| documentenarchief pagina           |                                             |                |         |                          |                 |         |          |  |
| Exports/API                        |                                             |                |         |                          |                 |         |          |  |
| API tokens                         |                                             |                |         |                          |                 |         |          |  |
| Klanten exports                    |                                             |                |         |                          |                 |         |          |  |
|                                    |                                             |                |         |                          |                 |         |          |  |